## ANLEITUNG SMARTWATCH

1. Scanne zuerst mit Deinem Smartphone den beiliegenden QR-Code (Mit der Kamera oder einer QR Scanner App) um die "Komachi" App zu Installieren. Hierbei wirst Du zur Downloadseite weitergeleitet. Wähle aus, zwischen Android oder IOS-Version.

2. Nach dem Download, öffnest Du die Datei um diese zu Installieren.

(Achtung: Möglicherweise verlangt Dein Smartphone eine Berechtigung. Diese muss Du erteilen damit die App installiert werden kann)

**3.** Nach der Installation muss Du nun einen Account erstellen, indem Du auf "Register Account" tippst. Du benötigst hierbei dein Handy und ein von Dir selbst erstelltes Passwort sowie einen Spitznamen.

**4**. Nachdem Du ein Account erstellst hast, kannst Du nun dein Smartphone mit der Watch koppeln. Schalte hier zunächst die Watch ein. (Beachte das die Batterie und Sim-Karte **ZWINGEND** vorher eingelegt werden muss.) Öffne die "QR CODE" App auf Deiner Smartwatch. Es erscheint ein QR-Code. (Nicht zu verwechseln mit dem beiliegenden QR-Code für den App Download!). Nun gehst Du zurück auf die "Komachi" APP auf deinem Smartphone und tippe auf "bind with a watch". Scanne nun den QR CODE welcher auf Deiner Smartwatch angezeigt wird.

- 5. Gebe nun Deine Handynummer ein.
- 6. Wähle nun die Beziehung zum Kind aus. (Optional eigene Angabe möglich)
- 7. Du hast die Uhr erfolgreich gekoppelt!

## Häufige Bedienfehler / Troubleshooting:

## Eingehende und Ausgehende Anrufe:

Um mittels der Uhr zu telefonieren, ist es zwingend erforderlich, zuvor die korrekte Landesvorwahl (entweder +41 oder 0041) zu wählen. Des Weiteren ist es unabdingbar, dass eingehende Anrufe durch den Anrufer mittels der entsprechenden Landesvorwahl getätigt werden, um sicherzustellen, dass der Anruf erfolgreich durchgestellt wird. Andernfalls wird die Uhr den eingehenden Anruf nicht erkennen. *Einspeichern von Kontakten:* Kontakte können ebenfalls nur mit der jeweiligen Landesvorwahl gewählt werden. Andernfalls ist es nicht möglich den Kontakt abzuspeichern.

**Hinweis:** Über die WeChat App auf der Smartwatch können mit dem Gekoppelten Smartphone Nachrichten ausgetauscht werden. Dieses Tauchen in der "Komachi" App auf.

Sprachen können über Einstellungen geändert werden. Standardmässig ist Englisch eingestellt. Vergiss nicht, die nicht gewünschte Sprache im letzten Schritt zu löschen, damit die neue aktiv wird.